## Tips for printing a 17 x 22" sized map using 8.5x11" papers

While all home printers differ, most will allow you to print a larger format document across several pages when you use the poster setting. Check your printer user manual or try searching the Internet for "printer settings for poster with [printer make and model]" for specifics.

In general, follow these steps:

1. First, make sure you've downloaded the file rather than simply opening it your browser. This, too, may depend on your home computer settings. Look for the download arrow in your browser window.

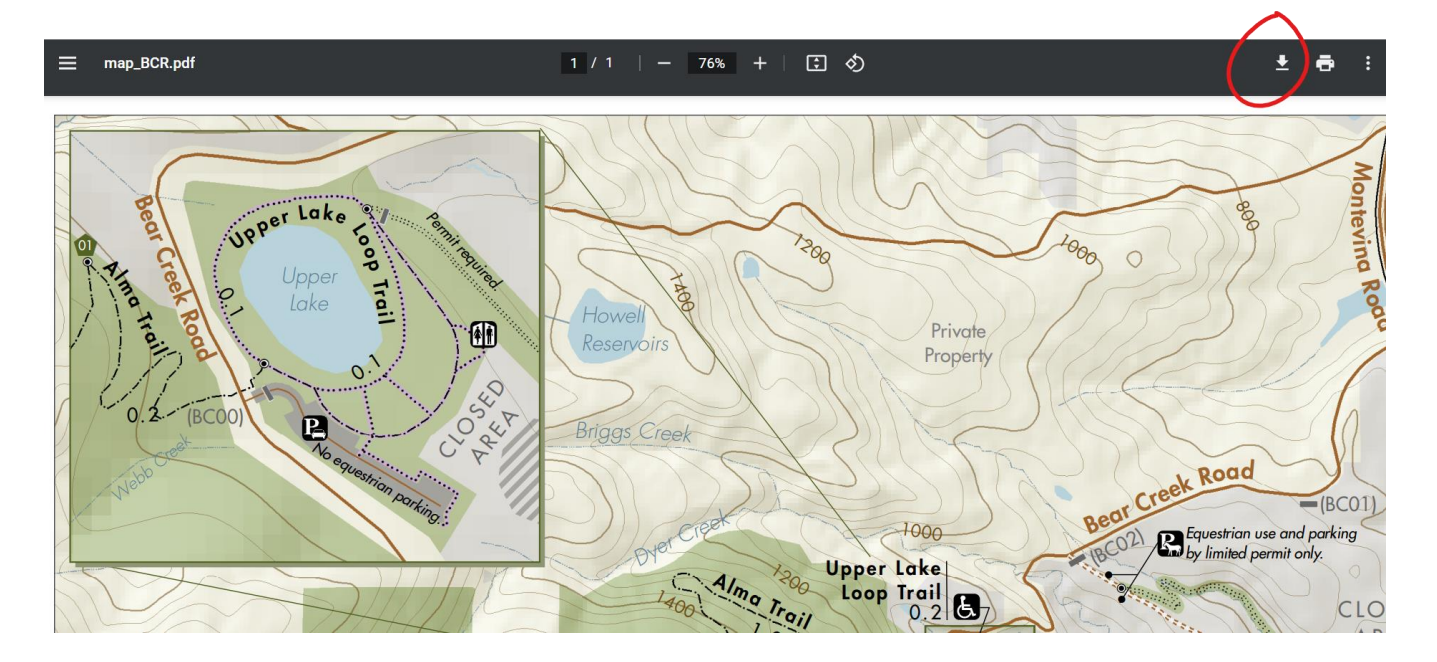

2. If you're not asked to save the file, look for the document in your Downloads folder or Desktop.

3. Open the saved file in a PDF reader, such as Adobe Acrobat Reader DC. Select the printer icon or Print from the File menu.

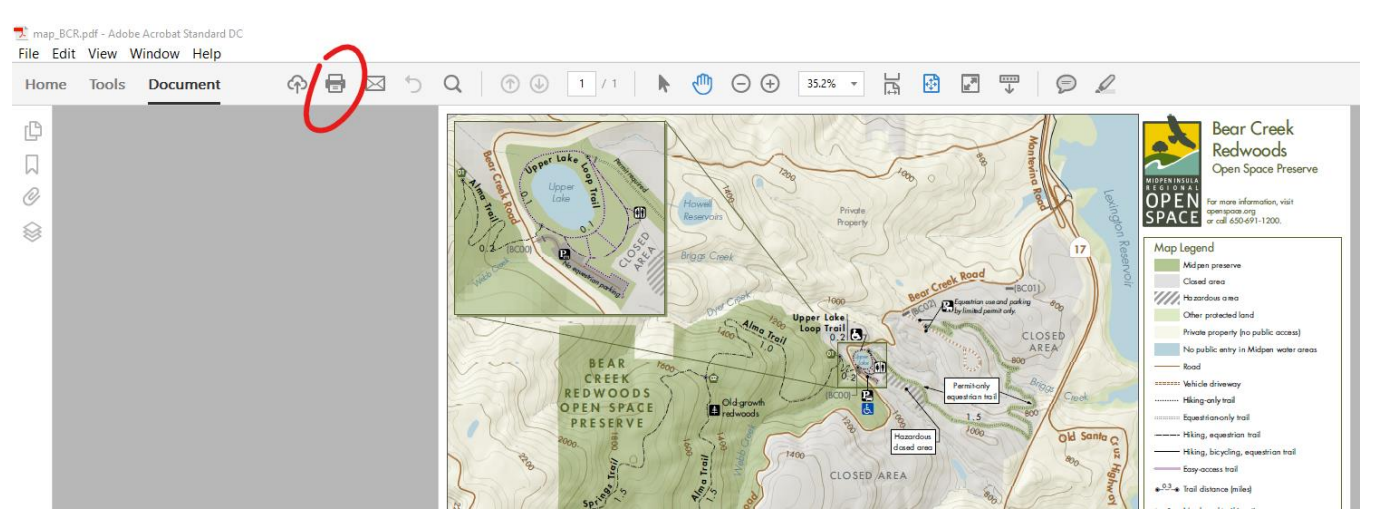

4. That should open your printer "dialog window", where you should look for your printer's Poster setting. In this example, it's under Page Size and Handling.

| imap_BCR.pdf - Adobe Acrobat Standard DC<br>File Edit View Window Help |                                                                                                    |                                                                                                    |
|------------------------------------------------------------------------|----------------------------------------------------------------------------------------------------|----------------------------------------------------------------------------------------------------|
| Home Tools Document 🕎 🖶                                                | 🖂 🖒 Q   🗇 🕒 1 / 1   🖡 🖑 🖯 🤂                                                                          | ) 35.2% 🔹 📑 🚰 🐺 🕟 🖉                                                                                                    |
|                                                                        | Print:<br>Print:<br>Copies:<br>1                                                                     | Properties Advanced Print in grayscale (black and white)                                                                                                    |
|                                                                        |                                                                                                    | Save ink/toner                                                                                                    |
|                                                                        | All                                                                                                  | Document v Ing-only trail                                                                                                    |
|                                                                        | Current page                                                                                         | Summarize Comments Ing. equestion trail                                                                                                    |
|                                                                        | More Options                                                                                         | Scale: 100% Pages: 9 ing, bicycling, equestrion troll<br>y access troll                                                                                                    |
|                                                                        | Page Sizing & Handling ①                                                                             | i distance (miles)                                                                                                    |
| 4                                                                      | Size Poster Multip                                                                                   | Booklet all solutions (#)                                                                                                    |
|                                                                        | 33 Tile Scale: 100 0000 in<br>□Cut marks Labels<br>□Tile only large pages                            | Vig one<br>solution polying or an<br>solution polying or an<br>solution polying or a |
|                                                                        | Orientation:<br>(e) Potrait<br>(c) Landscape                                                         |                                                                                                    |
|                                                                        | bear Creat                                                                                           |                                                                                                    |
|                                                                        |                                                                                                    | < http://www.                                                                                                    |
|                                                                        | Page Setur                                                                                           | Page 1 0T 1 mergenzy, coll 24-hour emergency<br>650-968-4411 or 911.                                                                                                    |
|                                                                        | 200 R 4 3 35                                                                                         | ····· grant de production of de presenve:                                                                                                    |
|                                                                        | Annua Mar<br>Annua Mar<br>Annua Mar<br>Annua Mar<br>Annua Mar<br>Annua Mar<br>Annua Mar<br>Annua Mar | Dents or avinals. Dents or avinals. Dents or avinals. Mater \$107,0007 Keep 2 events dean do not leave food or little behind.                                                                                                    |
|                                                                        |                                                                                                    | Elionate Escher Sola 17,000 Take valuables with you and lock your vehicle.                                                                                                    |

5. Set the tile scale to 65%. This allows the entire map image to be tiled across four 8.5x11 pages, which makes trail names and alignments easier to read.

6. Check that 2-sided printing is OFF. Choose any other settings as you wish, then click Print.